# SISTEMA GESTIÓN ESTUDIANTES

# REGISTRAR Y VER CALIFICACIONES NUEVO RÉGIMEN ACADÉMICO

- NIVEL SECUNDARIO-

- INSTRUCTIVO PARA DOCENTES -

### ÍNDICE

| SISTE | MA GESTIÓN ESTUDIANTES   | 1 |
|-------|--------------------------|---|
| 1.    | Registrar Calificaciones | 3 |
| 2.    | Ver Calificaciones1      | 0 |

### REGISTRAR Y VER CALIFICACIONES - NUEVO RÉGIMEN ACADÉMICO -

#### 1. Registrar Calificaciones

El Registro de Calificaciones de los Estudiantes se encuentra a cargo exclusivamente de los que poseen el Rol Docente.

Al ingresar al Sistema Gestión Estudiantes, el Docente puede ver en la Pantalla Principal los datos del Establecimiento en la que desempeña sus funciones y una serie de **Acciones Disponibles**.

**Nota:** Si al ingresar al Sistema Gestión Estudiantes el Docente no encuentra el acceso a la Escuela donde desempeña sus funciones, debe solicitar al Directivo, o Personal Autorizado de la misma que lo habilite en el Sistema.

El Docente puede acceder directamente desde la Página de Inicio a la acción Registrar Calificaciones:

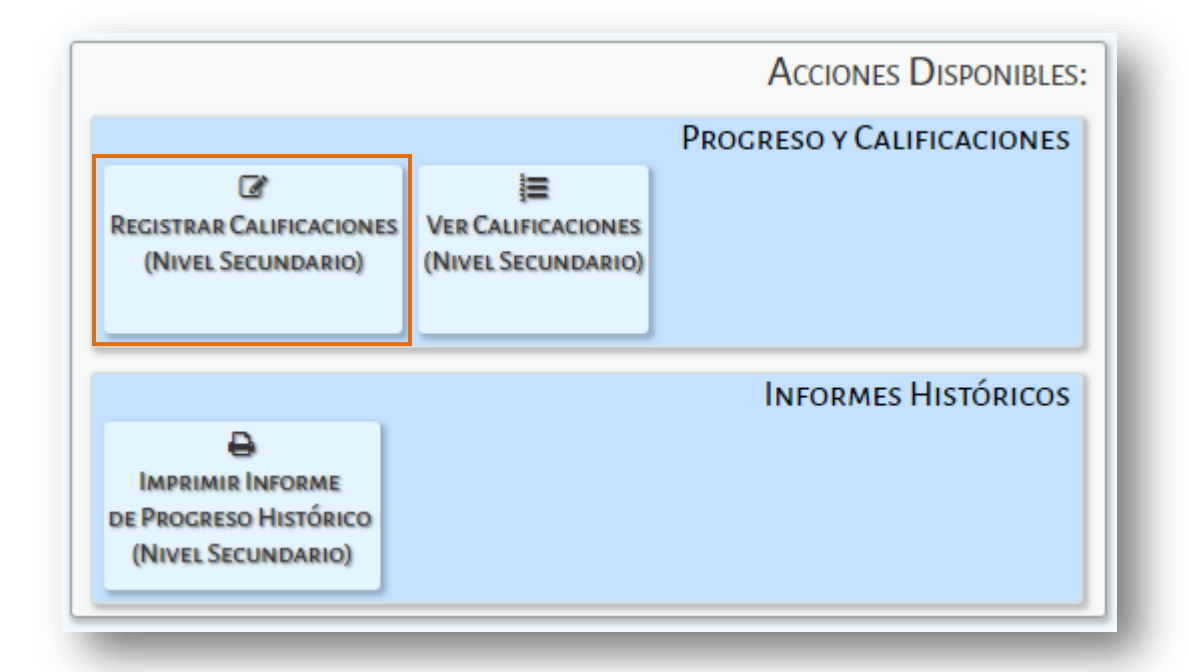

Si es un Docente de un Establecimiento de Secundaria Técnica que dicta un Módulo Taller, en las Acciones Disponibles también se encuentra el acceso al Registro de Calificaciones. El procedimiento para calificar es el mismo que se explica para el resto de los Espacios Curriculares.

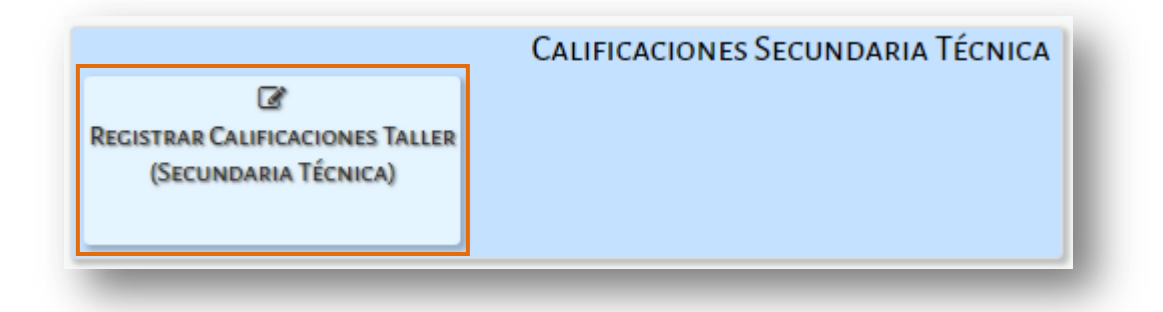

Al ingresar en alguna de las opciones, se muestra lo siguiente:

| Beleccione                                                                                          | in curso                                                                                    | •               |        |        |      |              |      | SR./          | A DOCEN            | re: Recu           | ierde          | que las i             | notas, i           | tanto de           |
|----------------------------------------------------------------------------------------------------|---------------------------------------------------------------------------------------------|-----------------|--------|--------|------|--------------|------|---------------|--------------------|--------------------|----------------|-----------------------|--------------------|--------------------|
| acio curricular:                                                                                    | Seleccione una asigi                                                                        | natura 🔻        |        |        |      |              |      | núcl<br>siste | eos com<br>ema a m | o de jo<br>edida q | rnada<br>ue se | s, se gua<br>van sele | ardan e<br>ecciona | en el<br>Indo para |
| Buscar 🕝 Editar                                                                                     | Filtros                                                                                     |                 |        |        |      |              |      | cada          | a estudia          | nte.               |                |                       |                    |                    |
|                                                                                                    |                                                                                             |                 |        |        |      |              |      |               |                    |                    |                |                       |                    |                    |
| Denue                                                                                               | - Francisco F                                                                               |                 |        |        |      |              |      |               |                    |                    |                |                       |                    |                    |
| DETALLE PLANES                                                                                      | DE ESTUDIO DEL E                                                                            | STABLECIMI      | ENTO-  |        |      |              |      |               |                    |                    |                |                       |                    |                    |
|                                                                                                    |                                                                                             |                 |        |        |      |              |      |               |                    |                    |                |                       |                    |                    |
| 687197753 - CICLO                                                                                   | BASICO - Agropecuari                                                                        | a               |        |        |      |              |      |               |                    |                    |                |                       |                    |                    |
| 687197753 - CICLO<br>687198118 - PRODU                                                              | BASICO - Agropecuari<br>CCIÓN AGROPECUARI                                                   | a<br>A          |        |        |      |              |      |               |                    |                    |                |                       |                    |                    |
| 687197753 - CICLO<br>687198118 - PRODU<br>26092017 - TECNIC                                         | BASICO - Agropecuari<br>ICCIÓN AGROPECUARI<br>D AGRO - PRUEBAS                              | a<br>A          |        |        |      |              |      |               |                    |                    |                |                       |                    |                    |
| 687197753 - CICLO<br>687198118 - PRODU<br>26092017 - TECNIC                                         | BASICO - Agropecuari<br>ICCIÓN AGROPECUARI<br>D AGRO - PRUEBAS                              | a               |        |        |      |              |      |               |                    |                    |                |                       |                    |                    |
| 687197753 - CICLO<br>687198118 - PRODU<br>26092017 - TECNIC                                         | BASICO - Agropecuari<br>ICCIÓN AGROPECUARI<br>D AGRO - PRUEBAS                              | a<br>A          |        |        |      |              |      |               |                    |                    |                |                       |                    |                    |
| 687197753 - CICLO<br>687198118 - PRODL<br>26092017 - TECNIC                                         | BASICO - Agropecuari<br>ICCIÓN AGROPECUARI<br>O AGRO - PRUEBAS                              | a<br>A          |        |        |      | <br>         |      |               |                    |                    |                |                       |                    |                    |
| 687197753 - CICLO<br>687198118 - PRODL<br>26092017 - TECNIC                                         | BASICO - Agropecuari<br>ICCIÓN AGROPECUARI<br>D AGRO - PRUEBAS                              | a<br>A          |        |        |      | <br>         |      |               |                    |                    |                |                       |                    |                    |
| 687197753 - CICLO<br>687198118 - PRODU<br>26092017 - TECNIC<br>SULTADOS DE BÚSC<br>Evaluaciones 1-4 | BASICO - Agropecuari<br>ICCIÓN AGROPECUARI<br>D AGRO - PRUEBAS<br>QUEDA<br>Evaluaciones 5-8 | a<br>A<br>3 JIS | Estado | Académ | nico |              |      |               |                    |                    |                |                       |                    |                    |
| 687197753 - CICLO<br>687198118 - PRODU<br>26092017 - TECNIC<br>SULTADOS DE BÚSC<br>Evaluaciones 1-4 | BASICO - Agropecuari<br>ICCIÓN AGROPECUARI<br>D AGRO - PRUEBAS<br>QUEDA<br>Evaluaciones 5-8 | a<br>A<br>3 JIS | Estado | Académ | nico | <br>valuació | ón 2 |               | Evaluaci           | in 3               |                | Evaluació             | n 4                |                    |

En la Sección de Filtros, el Sistema permite buscar un Curso y Espacio Curricular.

**Nota:** Para el caso de los Docentes de Establecimientos técnicos que dicten talleres, también tendrá la opción para seleccionar el módulo.

| Curso:  | Seleccione un curso                                                                                  |
|---------|----------------------------------------------------------------------------------------------------|
| Espacio | Seleccione un curso<br>PRIMER AÑO "A " VESPERTINO (687197753)<br>SEPTIMO AÑO "A " MAÑANA (687198118) |
|         |                                                                                                    |

| Espacio curricular: | Seleccione un espacio curricular     | 2   |
|---------------------|--------------------------------------|-----|
|                     | Seleccione un espacio curricular     | ~ I |
| O Russar            | CIENCIAS NATURALES - BIOLOGIA        | 71  |
|                     | CIENCIAS NATURALES - FISICA          |     |
|                     | CIENCIAS SOCIALES - GEOGRAFIA        |     |
|                     | CIUDADANIA Y PARTICIPACION           |     |
|                     | EDUCACION ARTISTICA - MUSICA         | н   |
| - DETALLE PLA       | EDUCACION ARTISTICA - DANZA          | н   |
| 697107752 00        | EDUCACION ARTISTICA - ARTES VISUALES |     |
| 66/19//53 - CIC     | Seo BASICO Agropecadita              | _   |

Los datos que se despliegan en cada opción, corresponden a los Cursos y Espacios curriculares que le fueron habilitados por el Directivo.

**Nota:** Si un Curso o Espacio curricular no aparece en el listado de opciones, el Docente debe solicitar al Directivo o Personal Autorizado de su Escuela que lo asigne en el Sistema.

Al seleccionar Q Buscar se muestra el listado de Estudiantes.

|                                                                                                    | Ministeri                                                                                                    | o de<br>CIÓN                                                   |                      |                                     |                |                     |              |                     | Î                   | GOBIE             |                  |                   | A DE                |                     |
|----------------------------------------------------------------------------------------------------|----------------------------------------------------------------------------------------------------|----------------------------------------------------------------|----------------------|-------------------------------------|----------------|---------------------|--------------|---------------------|---------------------|-------------------|------------------|-------------------|---------------------|---------------------|
| EMAS                                                                                               | EDUCA                                                                                                    |                                                                |                      |                                     |                |                     |              |                     |                     |                   |                  |                   |                     |                     |
|                                                                                                    |                                                                                                    |                                                                |                      |                                     |                |                     |              |                     |                     |                   |                  |                   |                     |                     |
|                                                                                                    |                                                                                                    |                                                                |                      | _                                   |                |                     |              |                     |                     |                   |                  |                   |                     |                     |
| REGISTRA                                                                                           |                                                                                                    | ES - NIVEL SECUR                                               | IDARI                | D                                   |                |                     |              |                     |                     |                   |                  |                   |                     |                     |
| ELECCIÓN DE C                                                                                      | URSO Y ESPACIO CU                                                                                                |                                                                |                      |                                     |                |                     |              |                     |                     |                   |                  |                   |                     |                     |
| urso: PRIMER                                                                                       | AÑO "B " MAÑANA                                                                                                  | (687197753) 🔹                                                  |                      |                                     |                |                     |              | SR./A D             | OCENTI              | E Recu            | erde q           | ue las i          | notas,              | tanto de            |
| spacio curricula                                                                                   | r: CIENCIAS SOCIA                                                                                                | LES - GEOGRAFIA                                                | ٦                    | r                                   |                |                     | •            | las eva<br>el siste | luacior<br>ma a r   | nes cor<br>nedida | no de j<br>que s | ornada<br>e van s | is, se g<br>eleccio | juardan en<br>nando |
| Buscar 📝                                                                                           | -ditar Filtros                                                                                                   |                                                                |                      |                                     |                |                     |              | para ca             | da est              | udiant            | e.               |                   |                     |                     |
|                                                                                                    |                                                                                                    |                                                                |                      |                                     |                |                     |              |                     |                     |                   |                  |                   |                     |                     |
|                                                                                                    |                                                                                                    |                                                                |                      |                                     |                |                     |              |                     |                     |                   |                  |                   |                     |                     |
| - DETALLE PI                                                                                       | ANES DE ESTUDIO                                                                                                  | DEL ESTABLECIMIEN                                              | то                   |                                     |                |                     |              |                     |                     |                   |                  |                   |                     |                     |
| 687197753 -                                                                                        | CICLO BASICO - Agrop                                                                                             | ecuaria                                                        |                      |                                     |                |                     |              |                     |                     |                   |                  |                   |                     |                     |
| 687198118 -                                                                                        |                                                                                                    | CUARTA                                                         |                      |                                     |                |                     |              |                     |                     |                   |                  |                   |                     |                     |
| 687198118 - 1<br>26092017 - T                                                                      | PRODUCCIÓN AGROPE<br>ECNICO AGRO - PRUEE                                                                         | CUARIA<br>JAS                                                  |                      |                                     |                |                     |              |                     |                     |                   |                  |                   |                     |                     |
| 687198118 -<br>26092017 - T                                                                        | PRODUCCIÓN AGROPE<br>ECNICO AGRO - PRUEE                                                                         | CUARIA<br>JAS                                                  |                      |                                     |                |                     |              |                     |                     |                   |                  |                   |                     |                     |
| 687198118 -<br>26092017 - Ti                                                                       | PRODUCCIÓN AGROPE<br>ECNICO AGRO - PRUEE                                                                         | CUARIA<br>IAS                                                  |                      |                                     |                |                     |              |                     |                     |                   |                  |                   |                     |                     |
| 687198118 - 1<br>26092017 - Ti                                                                     | PRODUCCIÓN AGROPE<br>ECNICO AGRO - PRUEB<br>BÚSQUEDA                                                             | CUARIA<br>IAS                                                  |                      |                                     |                |                     |              |                     |                     |                   |                  |                   |                     |                     |
| 687198118 -<br>26092017 - TI<br>ESULTADOS DE                                                       | PRODUCCIÓN AGROPE<br>ECNICO AGRO - PRUEE<br>BÚSQUEDA<br>1-4 Evaluacion                                           | CUARIA<br>IAS<br>285 5-8 JIS Et                                | stado Ac             | adémico                             |                |                     |              |                     |                     |                   |                  |                   |                     |                     |
| 687198118 -<br>26092017 - TI<br>ESULTADOS DE                                                       | PRODUCCIÓN AGROPE<br>ECNICO AGRO - PRUEE<br>BÚSQUEDA<br>1-4 Evaluacion                                           | CUARIA<br>IAS<br>285 5-8 JIS Et                                | stado Ac             | adémico                             | Ev             | aluación            | 2            | Eva                 | aluación            | 13                | E                | valuació          | n 4                 |                     |
| 687198118 -<br>26092017 - TT<br>ESULTADOS DE<br>Evaluaciones                                       | PRODUCCIÓN AGROPE<br>ECNICO AGRO - PRUEE<br>BÚSQUEDA<br>1-4 Evaluacion<br>SexoApellido                           | CUARIA<br>IAS<br>28 5-8 JIS Et<br>Nombre                       | stado Ac<br>Eva<br>N | adémico<br>luación 1<br>R1 R2       | Ev             | aluación<br>R1      | 2<br>R2      | Eva                 | aluación<br>R1      | 1 3<br>R2         | E                | valuació<br>R1    | n 4<br>R2           | Acciones            |
| 687198118 -<br>26092017 - T<br>ESULTADOS DE<br>Evaluaciones<br>N°Documento<br>25800800<br>45100120 | PRODUCCIÓN AGROPE<br>ECNICO AGRO - PRUEE<br>BÚSQUEDA<br>1-4 Evaluacion<br>Sexo Apellido<br>F MORALES<br>E POLUTO | CUARIA<br>IAS<br>255-8 JIS Et<br>Nombre<br>AGUSTINA<br>MARCELA | stado Ac<br>Eva<br>N | cadémico<br>luación 1<br>R1 R2<br>V | Ev<br>N<br>V V | aluación<br>R1<br>T | 2<br>R2<br>¥ | Eva<br>N<br>V       | aluación<br>R1<br>T | 1 3<br>R2         | ET<br>N<br>V     | /aluació<br>R1    | n 4<br>R2<br>V      | Acciones            |

Nota: La opción C Editar Filtros permite cambiar la búsqueda realizada.

El Docente tiene disponible para calificar hasta ocho (8) Módulos de Evaluación distribuidos en dos solapas, del 1 al 4 y del 5 al 8. Puede utilizar sólo la cantidad de Módulos que precise.

|             |        |           |         |     |        | Evalua | ación 1         | - | Evalua  | ción 2 |   | Evalua  | ción 3 |   | Evaluac  | ión 4 |          |
|-------------|--------|-----------|---------|-----|--------|--------|-----------------|---|---------|--------|---|---------|--------|---|----------|-------|----------|
| N°Document  | SexoAp | ellido    | Nombr   | e   | N      | R1     | R2              | N | R1      | R2     | N | R1      | R2     | N | R1       | R2    | Acciones |
| -           |        | -         |         | -   |        |        |                 |   |         |        |   |         |        |   |          |       | -        |
| Evaluacione | s 1-4  | Evaluacio | nes 5-8 | JIS | Estado | Acad   | émico<br>ción 5 |   | Evaluad | ión 6  |   | Evaluad | ión 7  |   | Evaluaci | ón 8  |          |

Dentro de cada Módulo de Evaluación, es posible ingresar la Calificación obtenida por el Estudiante.

| aluacion  | 1       |
|-----------|---------|
| <b>R1</b> | R2      |
| •         | •       |
| •         | •       |
|           | R1<br>T |

En la columna "N" Registrar las Notas a través de la Escala desplegable.

Si la nota es mayor o igual a 7 automáticamente el Sistema confirma que se guardó con éxito. Esto quiere decir que por cada registro o cambio que se realice en una Nota, el Sistema lo detectará y lo registrará automáticamente, sin que el usuario deba "Guardar" los cambios al finalizar la carga.

| Irso: PRIMER                                                                                             | AÑO "B " MAÑA                                                                                                   | NA (687197753)                                      | Ŧ              |                           |                      | Sr./A D     | OCENTE: Reci                | ierde qu            | ie las n       | otas, t              | anto de            |
|----------------------------------------------------------------------------------------------------|----------------------------------------------------------------------------------------------------|-----------------------------------------------------|----------------|---------------------------|----------------------|-------------|-----------------------------|---------------------|----------------|----------------------|--------------------|
| pacio curricula                                                                                          | r: CIENCIAS SO                                                                                                  | CIALES - GEOGR                                      | RAFIA 🔻        |                           | l l                  | el siste    | inaciones co<br>ma a medida | mo de j<br>a que se | e van se       | s, se gi<br>eleccior | uardan en<br>1ando |
| Buscar 🕑 I                                                                                               | Editar Filtros                                                                                                  |                                                     |                |                           |                      | para ca     | ada estudian                | te.                 |                |                      |                    |
| 687107753 - (                                                                                            |                                                                                                    |                                                     | CIMIENTO       |                           |                      |             |                             |                     |                |                      | _                  |
| 687197753 - (<br>687198118 - 1<br>26092017 - TH<br>SULTADOS DE                                           | CICLO BASICO - A<br>PRODUCCIÓN AGR<br>ECNICO AGRO - PF<br>BÚSQUEDA<br>1-4 Evaluac                               | IO DEL ESTABLE<br>propecuaria<br>DPECUARIA<br>UEBAS | 5 Estado Acade | émico                     | 2                    |             |                             |                     |                |                      |                    |
| 687197753 -<br>687198118 - I<br>26092017 - Tri<br>SULTADOS DE<br>Evaluaciones                            | CICLO BASICO - A<br>PRODUCCIÓN AGR<br>ECNICO AGRO - PF<br>BÚSQUEDA<br>1-4 Evaluac                               | iones 5-8 JIS                                       | 5 Estado Acade | émico<br>ción 1           | Evaluación 2         | Ev          | aluación 3                  | Ev                  | aluación       | 4                    |                    |
| 687197753 -<br>687198118 - 1<br>26092017 - TH<br>ESULTADOS DE<br>Evaluaciones<br>N°Documento<br>25800800 | CICLO BASICO - A<br>PRODUCCIÓN AGR<br>ECNICO AGRO - PF<br>BÚSQUEDA<br>1-4 Evaluac<br>Sexo Apellido<br>E MORALES | iones 5-8 JIS                                       | 5 Estado Acado | émico<br>ción 1<br>1 R2 N | Evaluación 2<br>R1 R | Ev.<br>12 N | aluación 3<br>R1 R2         | Ev                  | aluación<br>R1 | 4<br>R2              | Acciones           |

ENTR

**TOD** 

En caso que la Calificación sea menor a 7, el Sistema abre una ventana que permite especificar el Aprendizaje de la Unidad de Evaluación No Alcanzado. Seleccionar **"Guardar Aprendizajes"** para finalizar el registro de Aprendizajes No Alcanzados de la Evaluación correspondiente y de esta manera quede registrada la información.

| EG                  | istro de Aprendizajes por Evaluación                                                                                                    |
|---------------------|----------------------------------------------------------------------------------------------------|
|                     |                                                                                                    |
| <b>A 1</b><br>5r.// | NFORMACION IMPORTANTE<br>a. Director/a o Personal Autorizado: Para una mejor visualización en los IPE, sólo está permitido cargar 140 caracteres por Evaluación. |
|                     |                                                                                                    |
| 0                   | Evaluación 1                                                                                                    |
|                     |                                                                                                    |
|                     | Tema no aprobado: Célula                                                                                                    |
| 0                   | Evaluación 2                                                                                                    |
| 0                   | Evaluación 3                                                                                                    |
| 0                   | Evaluación 4                                                                                                    |
| 0                   | Evaluación 5                                                                                                    |
| 0                   | Evaluación 6                                                                                                    |
| 0                   | Evaluación 7                                                                                                    |
| 0                   | Evaluación 8                                                                                                    |
| Gua                 | ardar Aprendizajes                                                                                                    |

El Sistema confirma el Registro.

| ISTRO DE APRENDI                                | ZAJES POR EVALUACION                                                                                                  |
|-------------------------------------------------|----------------------------------------------------------------------------------------------------|
| NFORMACION IMPORT<br>a. Director/a o Personal A | ANTE<br>utorizado: Para una mejor visualización en los IPE, sólo está permitido cargar 140 caracteres por Evaluación. |
|                                                 |                                                                                                    |
|                                                 |                                                                                                    |

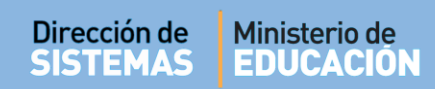

Si el Estudiante tiene Registrado algún Aprendizaje No Alcanzado, se habilita en la columna Acciones

el ícono 🧭 que permite verlo y/o editarlo.

|    |          | 4  | aluación | Eva | 13       | luación | Eva | 2  | aluaciór | Ev | 1        | ación | valua | E   |          |          |      |             |
|----|----------|----|----------|-----|----------|---------|-----|----|----------|----|----------|-------|-------|-----|----------|----------|------|-------------|
| es | Acciones | R2 | R1       | N   | R2       | R1      | N   | R2 | R1       | N  | R2       | 1     | R     | N   | Nombre   | Apellido | Sexo | N°Documento |
|    |          | •  | •        | •   | <b>•</b> | •       | •   | •  | <b>•</b> | •  | <b>•</b> | •     |       | 7 • | AGUSTINA | MORALES  | F    | 25800800    |
|    | J.       | •  | •        | •   | •        | •       | •   | •  | •        | •  | 7 •      | •     | 6     | 6 • | MARCELA  | POLLIOTO | F    | 45100120    |

Es posible registrar las calificaciones de hasta dos instancias de Recuperatorio en las opciones "**R1**" (Recuperatorio 1) y "**R2**" (Recuperatorio 2).

| Ev  | aluaciór | n 1 |
|-----|----------|-----|
| N   | R1       | R2  |
| 7 🔻 | •        | •   |
| 6 🔻 | 6 🔻      | 7 🔻 |

En la solapa "JIS" se registran las Notas de las Jornadas Integradoras de Saberes. Todos los Docentes que integren la Jornada deben cargar la Calificación obtenida por el Estudiante.

|             |      |          |          | Jornada Integr | adora de Saberes 1 | Jornada Integra | adora de Saberes 2 |
|-------------|------|----------|----------|----------------|--------------------|-----------------|--------------------|
| N°Documento | Sexe | Apellido | Nombre   | N              | R                  | N               | R                  |
| 25800800    | F    | MORALES  | AGUSTINA | •              | ▼                  | ▼               | ▼                  |
| 45100120    | F    | POLLIOTO | MARCELA  | •              | •                  | <b>T</b>        | •                  |

Se pueden registrar hasta dos Jornadas. En "**N**" se carga la Calificación obtenida. En "**R**" es posible registrar la Nota de la instancia de Recuperatorio, si correspondiere.

En la Solapa "Estado Académico" es posible ver información cuando el Director o Personal Autorizado Finalice el Informe de Progreso. Cuando esto sucede, el Sistema calcula automáticamente el promedio de las Calificaciones e indica el Estado Académico alcanzado por el Estudiante.

| N°Documento | Sexo | Apellido | Nombre   | Promedio | Estado Académico |
|-------------|------|----------|----------|----------|------------------|
| 25800800    | F    | MORALES  | AGUSTINA |          |                  |
| 45100120    | F    | POLLIOTO | MARCELA  |          |                  |

#### 2. Ver Calificaciones

El Sistema permite ver las Notas Registradas de los Estudiantes. Acceder a esta sección desde la Página de Inicio:

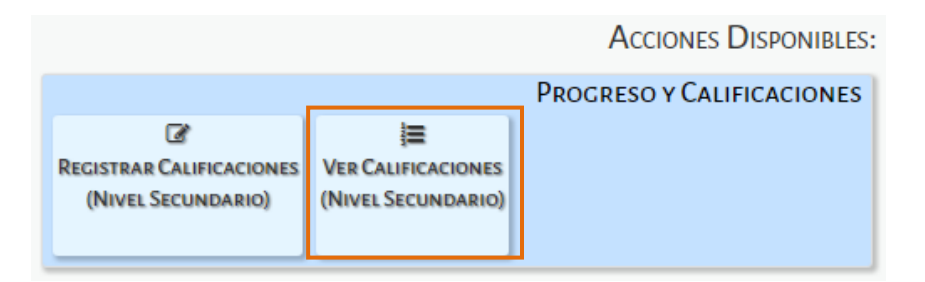

Se ingresa a la siguiente pantalla:

| ECCION DE CURSO                                                                                                    |            |
|----------------------------------------------------------------------------------------------------|------------|
| :o:Seleccione un curso                                                                                                    |            |
| acio curricular:Seleccione una asignatu                                                                                         | a <b>v</b> |
|                                                                                                    |            |
|                                                                                                    |            |
| Buscar                                                                                                    |            |
| Buscar                                                                                                    |            |
| Buscar                                                                                                    |            |
| Buscar<br>DETALLE PLANES DE ESTUDIO DEL ESTAI                                                                                   |            |
| Buscar<br><b>DETALLE PLANES DE ESTUDIO DEL ESTA</b><br>687197753 - CICLO BASICO - Agropecuaria                                  |            |
| Buscar<br>DETALLE PLANES DE ESTUDIO DEL ESTAI<br>687197753 - CICLO BASICO - Agropecuaria<br>687198118 - PRODUCCIÓN AGROPECUARIA | LECIMIENTO |

En la sección de Filtros debe seleccionar un Curso, Asignatura y Buscar:

| Turso: PRI  | MER AÑO "A " MAÑANA (687197747) 🔻 |
|-------------|-----------------------------------|
|             |                                   |
| signaturas: | LENGUA Y LITERATURA               |
|             |                                   |
|             |                                   |
| Q Buscar    |                                   |
|             |                                   |

El Sistema muestra el listado de Estudiantes y todas las Notas que hayan sido Registradas:

| SELECC                                        | IÓN D                               | E CURSO                                                                        |                                                 |                    |                      |         |             |                 |              |     |                  |              |             |                     |     |      |         |           |       |         |           |              |     |             |     |                  |      |       |          |               |        |
|-----------------------------------------------|-------------------------------------|--------------------------------------------------------------------------------|-------------------------------------------------|--------------------|----------------------|---------|-------------|-----------------|--------------|-----|------------------|--------------|-------------|---------------------|-----|------|---------|-----------|-------|---------|-----------|--------------|-----|-------------|-----|------------------|------|-------|----------|---------------|--------|
| Curso:                                        | PRIM                                | ER AÑO "B "                                                                    | MAÑANA (687197753                               | )                  | •                    |         |             |                 |              |     |                  |              |             |                     |     |      |         |           |       |         |           |              |     |             |     |                  |      |       |          |               |        |
| Espacio                                       | currio                              | cular: CIENCI                                                                  | AS NATURALES - BI                               |                    | AIA                  |         |             | •               |              |     |                  |              |             |                     |     |      |         |           |       |         |           |              |     |             |     |                  |      |       |          |               |        |
|                                               |                                     |                                                                                |                                                 |                    |                      |         |             |                 |              |     |                  |              |             |                     |     |      |         |           |       |         |           |              |     |             |     |                  |      |       |          |               |        |
| <b>Q</b> Bus                                  | car                                 |                                                                                |                                                 |                    |                      |         |             |                 |              |     |                  |              |             |                     |     |      |         |           |       |         |           |              |     |             |     |                  |      |       |          |               |        |
|                                               |                                     |                                                                                |                                                 |                    |                      |         |             |                 |              |     |                  |              |             |                     |     |      |         |           |       |         |           |              |     |             |     |                  |      |       |          |               |        |
| - De                                          | TALL                                | PLANES DE                                                                      | ESTUDIO DEL ESTAB                               | LECH               | MIE                  |         | -           |                 |              |     |                  |              |             |                     |     |      |         |           |       |         |           |              |     |             |     |                  |      |       |          |               |        |
| 607                                           | 10775                               |                                                                                |                                                 | LECH               | WILL I               | 110     | ·           |                 |              |     |                  |              |             |                     |     |      |         |           |       |         |           |              |     |             |     |                  |      |       |          |               |        |
| 087                                           | 19775                               | 3 - UIULU BASI                                                                 |                                                 |                    |                      |         |             |                 |              |     |                  |              |             |                     |     |      |         |           |       |         |           |              |     |             |     |                  |      |       |          |               |        |
| 687                                           | 19811                               | 8 - PRODUCCIÓ                                                                  | N AGROPECUARIA                                  |                    |                      |         |             |                 |              |     |                  |              |             |                     |     |      |         |           |       |         |           |              |     |             |     |                  |      |       |          |               |        |
| 687<br>260                                    | 19811<br>92017                      | 8 - PRODUCCIÓ<br>- TECNICO AGI                                                 | N AGROPECUARIA<br>RO - PRUEBAS                  |                    |                      |         |             |                 |              |     |                  |              |             |                     |     |      |         |           |       |         |           |              |     |             |     |                  |      |       |          |               |        |
| 687<br>260                                    | 19811<br>92017                      | 8 - PRODUCCIÓ<br>- TECNICO AGI                                                 | N AGROPECUARIA<br>RO - PRUEBAS                  |                    |                      |         |             |                 |              |     |                  |              |             |                     |     |      |         |           |       |         |           |              |     |             |     |                  |      |       |          |               |        |
| 687<br>260                                    | 19811<br>92017                      | 8 - PRODUCCIÓ<br>- TECNICO AGI                                                 | N AGROPECUARIA<br>RO - PRUEBAS                  |                    |                      |         |             |                 |              |     |                  |              |             |                     |     |      |         |           |       |         |           |              |     |             |     |                  |      |       |          |               |        |
| 687<br>260                                    | 19811<br>92017                      | s - producció<br>- tecnico agi                                                 | N AGROPECUARIA<br>RO - PRUEBAS                  |                    |                      |         |             |                 |              |     |                  |              |             |                     |     |      |         |           |       |         |           |              |     |             |     |                  |      |       |          |               |        |
| 687<br>260                                    | 19811<br>92017                      | 8 - PRODUCCIÓ<br>- TECNICO AGI                                                 | N AGROPECUARIA<br>RO - PRUEBAS                  |                    | Eval                 | 1       |             | Eval            | 2            | E   | val              | 3            | E           | Eval 4              |     | Eval | 5       | Et        | ral ( | 5       | Ev        | al 7         | _   | Eva         | 18  | 3                | IS 1 | 1 119 | 5 2      |               |        |
| 687<br>260<br>esult                           | 19811<br>92017                      | 8 - PRODUCCIÓ<br>- TECNICO AGI<br>os de bús                                    | AGROPECUARIA<br>RO - PRUEBAS                    | N                  | Eval<br>R1           | 1<br>R2 |             | Eval            | 2<br>R2      | N I | val :            | 3<br>R2      | E<br>N      | Eval 4<br>R1 R      | 2   | Eval | 5<br>R2 | N F       | ral ( | 5<br>R2 | Ev        | al 7<br>1 R2 | 2 1 | Eva<br>N R: | I 8 | J.<br>2 N        | IS 1 | L JIS | 5 2<br>R | Prom<br>Gral. | Estado |
| 687<br>260<br>260<br>260<br>260<br>260<br>200 | 19811<br>92017<br>Cadc              | 8 - PRODUCCIÓ<br>- TECNICO AGI<br>os de bús<br>Apellido<br>MORALES             | AGUSTINA                                        | <b>N</b>           | Eval<br>R1<br>7      | 1<br>R2 | 1<br>N<br>4 | Eval<br>R1<br>6 | 2<br>R2<br>4 | N 1 | val i<br>R1      | 3<br>R2<br>7 | E<br>N<br>3 | Eval 4<br>R1 R<br>7 | 2 N | Eval | 5<br>R2 | Ev<br>N F | 7al ( | 5<br>R2 | Ev<br>N R | al 7<br>1 R2 | 1 2 | Eva<br>N R1 | I 8 | 3.<br>2 N        | IS 1 | I JIS | 5 2<br>R | Prom<br>Gral. | Estado |
| 687<br>260<br>esult<br>• Doc.<br>800800       | 19811:<br>92017<br>adc<br>5ex0<br>F | 8 - PRODUCCIÓ<br>- TECNICO AGI<br>DS de bús<br>Apellido<br>MORALES<br>POLLIOTO | AGROPECUARIA<br>No AGROPECUARIA<br>20 - PRUEBAS | <b>N</b><br>2<br>9 | Eval<br>R1<br>7<br>8 | 1<br>R2 | I<br>N<br>4 | R1<br>6         | 2<br>R2<br>4 | N 1 | val :<br>R1<br>2 | 3<br>R2<br>7 | е<br>N<br>3 | Eval 4<br>R1 R<br>7 | 2 N | Eval | 5<br>R2 | Ev<br>N F | 7al ( | 5<br>R2 | Ev<br>N R | al 7<br>1 R2 | 2 1 | Eva<br>N R  | I 8 | 3).<br>22 N<br>4 |      | L )15 | 5 2<br>R | Prom<br>Gral. | Estado |

# **FIN DEL TUTORIAL**